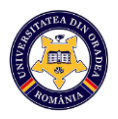

## Ghid rapid pentru inițializarea tabletei

Pentru inițializarea tabletei vă rugăm sa urmați pașii descriși mai jos:

1. În ecranul de pornire se apasă butonul **Start**. Se selectează limba dorită și se apasă butonul **înainte.** 

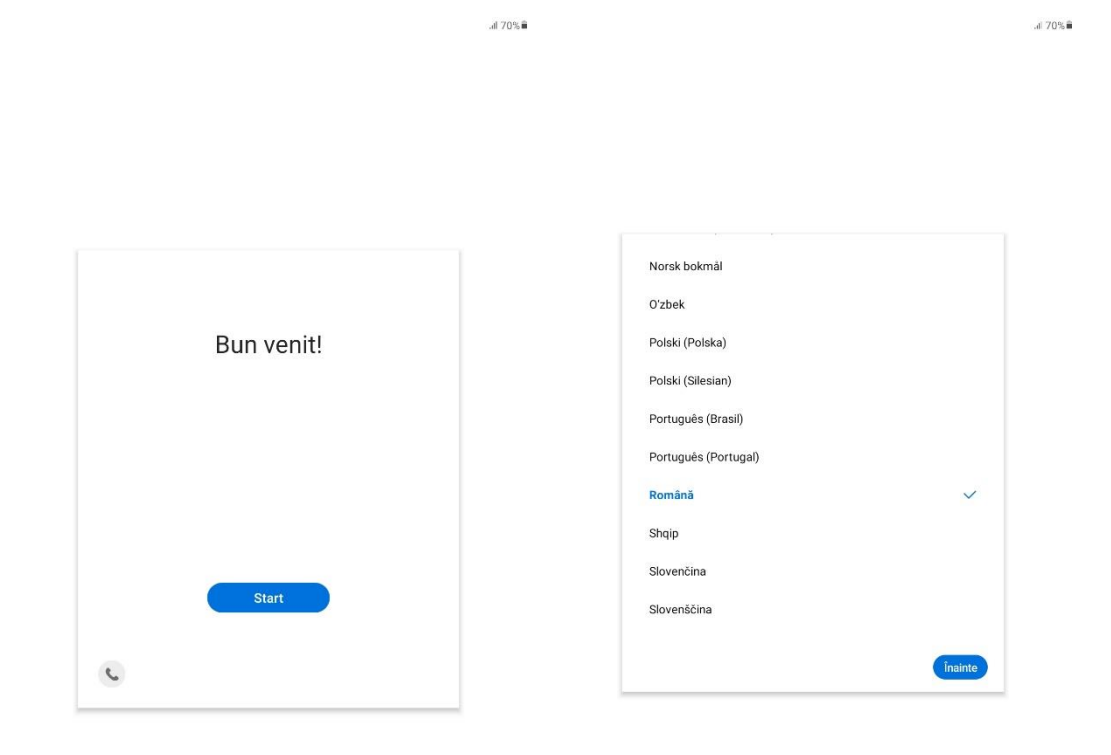

<

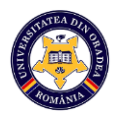

2. Se bifează primul punct din imaginea de mai jos (le puteti bifa dupa preferințe și pe celelalte) și se apasă butonul **înainte.** 

.a 70% 🕯

| ()                                                                  | (1)                                                                 |
|---------------------------------------------------------------------|---------------------------------------------------------------------|
| Câteva elemente juridice de examinat                                | Câteva elemente juridice de examinat                                |
| Datele dvs. vor fi utilizate în conformitate cu Politică de confid. | Datele dvs. vor fi utilizate în conformitate cu Politică de confid, |
| <ul> <li>Acord de licență cu utilizatorul final</li> </ul>          | 🥪 Acord de licență cu utilizatorul final                            |
| Detalii                                                             | Detalii                                                             |
| <ul> <li>Trimiterea datelor de diagnosticare (opțional)</li> </ul>  | <ul> <li>Trimiterea datelor de diagnosticare (opțional)</li> </ul>  |
| Detalii                                                             | Detalii                                                             |
| O Asociere informații (opțional)                                    | Sociere informații (opțional)                                       |
| Detalli                                                             | Detalii                                                             |
| <ul> <li>Am citit și accept toate cele de mai sus.</li> </ul>       | Am citit şi accept toate cele de mai sus.                           |

<

<

al 70% 🛢

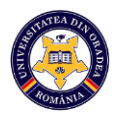

3. Se apasă butonul **OK** pentru mesajul care apare în partea de jos a paginii, apoi se selectează o rețea Wi-Fi.

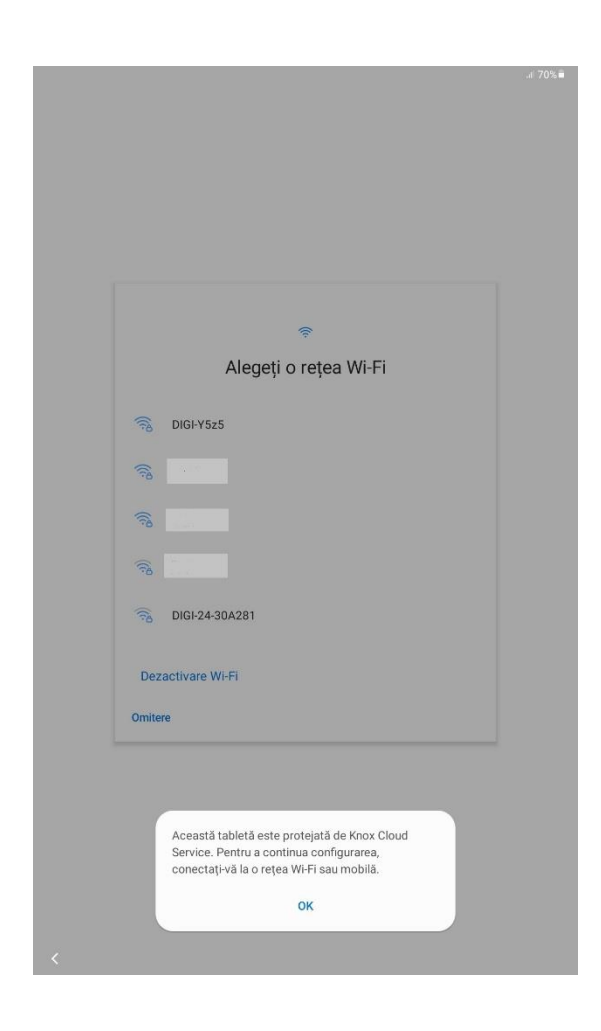

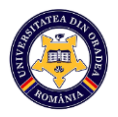

 Se introduce parola pentru rețeaua Wi-Fi aleasă anterior și se apasă butonul Conectare.

|              |                             |        |         |       |     |             |         |   |     |     | .d 70% 🕯 |    |       |        |          |      |     |            |         |   |     |     | .al 70%∎   |
|--------------|-----------------------------|--------|---------|-------|-----|-------------|---------|---|-----|-----|----------|----|-------|--------|----------|------|-----|------------|---------|---|-----|-----|------------|
| P<br>II<br>- | <sup>Parolă</sup><br>ntrodu | ceți j | parola  |       |     |             |         |   |     | 3   | Ð        |    | Parol | a<br>  |          |      |     |            |         |   |     | ŏ   | 2          |
| F            | Recone                      | ctare  | e autor | nată  |     |             |         |   |     |     | 0        |    | Rec   | onecta | ire auto | mată |     |            |         |   |     |     | O          |
|              |                             |        |         |       | ~ \ | 'izualizare | extinsă |   |     |     |          |    |       |        |          |      | ~ V | izualizare | extinsă | Ģ |     |     |            |
|              |                             |        |         |       |     | Conecta     | re      |   |     |     |          |    |       |        |          |      |     | Conecta    | re      |   |     |     |            |
|              |                             |        |         |       |     |             |         |   |     |     |          |    |       |        |          |      |     |            |         |   |     |     |            |
|              |                             |        |         |       |     |             |         |   |     |     |          |    |       |        |          |      |     |            |         |   |     |     |            |
|              |                             |        |         |       |     |             |         |   |     |     |          |    |       |        |          |      |     |            |         |   |     |     |            |
|              |                             |        |         |       |     |             |         |   |     |     |          |    |       |        |          |      |     |            |         |   |     |     |            |
|              |                             |        |         |       |     |             |         |   |     |     |          |    |       |        |          |      |     |            |         |   |     |     |            |
|              |                             |        |         |       |     |             |         |   |     |     |          |    |       |        |          |      |     |            |         |   |     |     |            |
|              |                             |        |         |       |     |             |         |   |     |     |          |    |       |        |          |      |     |            |         |   |     |     |            |
|              |                             |        |         |       |     |             |         |   |     |     |          |    |       |        |          |      |     |            |         |   |     |     |            |
|              |                             |        |         |       |     |             | ۳       | Ŷ |     | ©   |          |    |       |        |          |      |     |            | U       | Ŷ |     | ¢   |            |
| 1            | 2                           | 0      | 3 *     | _ 4 ′ | 5   | 6           | 7 8     | 8 | 9   | 0   | Del      | 1  | _     | 2      | 3 "      | 4    | 5   | 6          | 7 *     | 8 | 9 ( | 0   | Del        |
| q            | w                           |        | е       | r     | t   | у           | u       | i | 0   | p   | ×        | c  |       | w      | е        | r    | t   | у          | u       | i | 0   | p   | $\otimes$  |
|              | а                           | s      |         | d     | f   | g           | h       | j | k   | 1   | Gata     |    | a     | 1      | s        | d    | f   | g          | h       | j | k   | 1   | Gata       |
| Ŷ            | z                           | Ι      | x       | с     | v   | b           | n       | m | , 1 | . ? | Ŷ        | 4  | }     | z      | x        | с    | v   | b          | n       | m | , 1 | . ? | $\Diamond$ |
| Ctrl         | !#1                         | 1      |         |       |     | Români      |         |   |     | <   | >        | Ct | rl    | !#1    |          |      |     | Română     |         |   |     | <   | >          |
|              |                             |        |         |       |     |             |         |   |     | ~   |          |    |       |        |          |      |     |            |         |   |     | ~   |            |

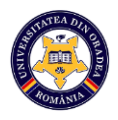

5. Vor aparea apoi pe rand ecranele din imaginile de mai jos, apasați butonul **înainte**.

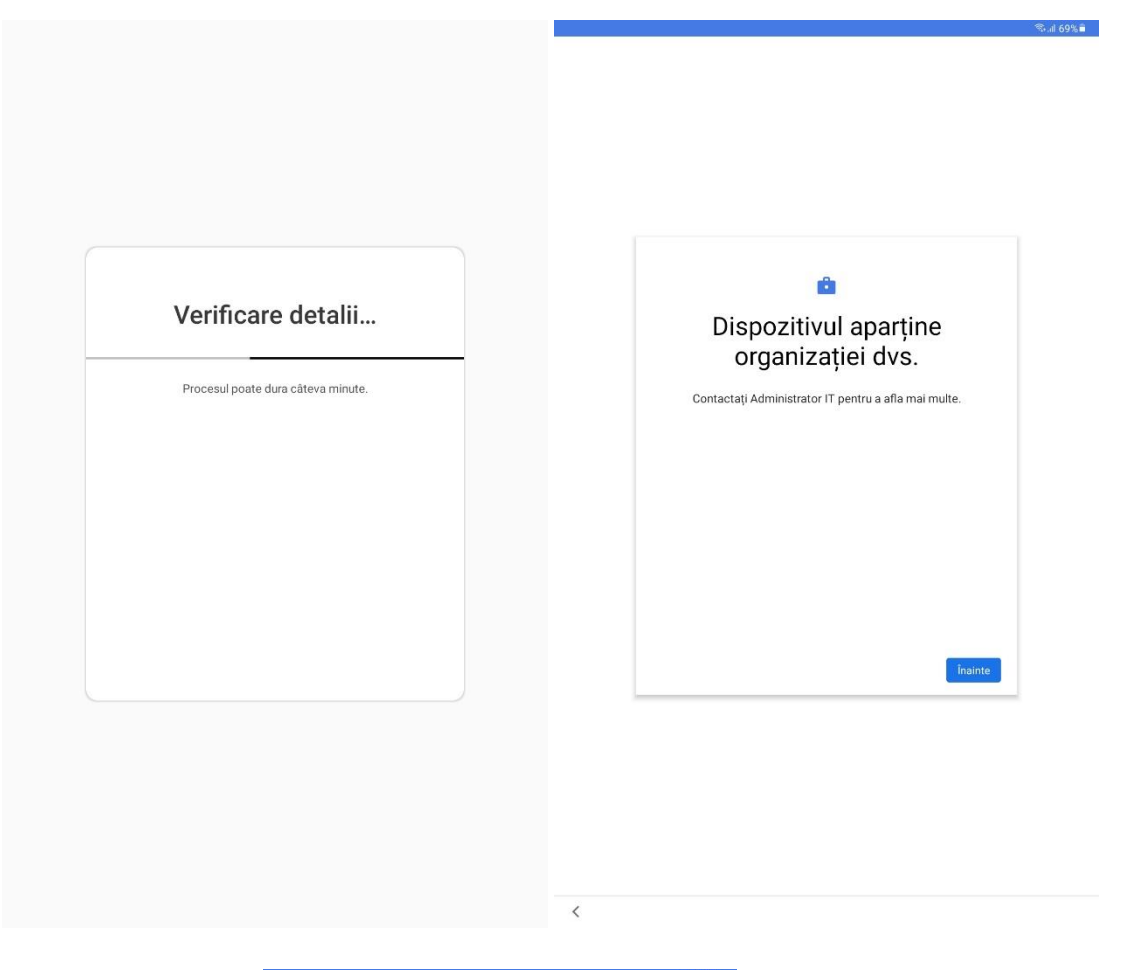

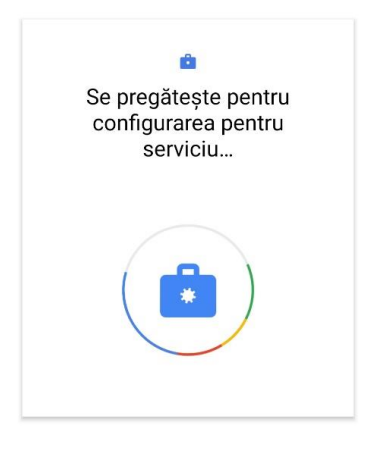

<

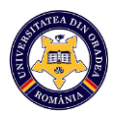

6. În următorul ecran trebuie să apasați pe "Acceptați și continuați", apoi Înainte.

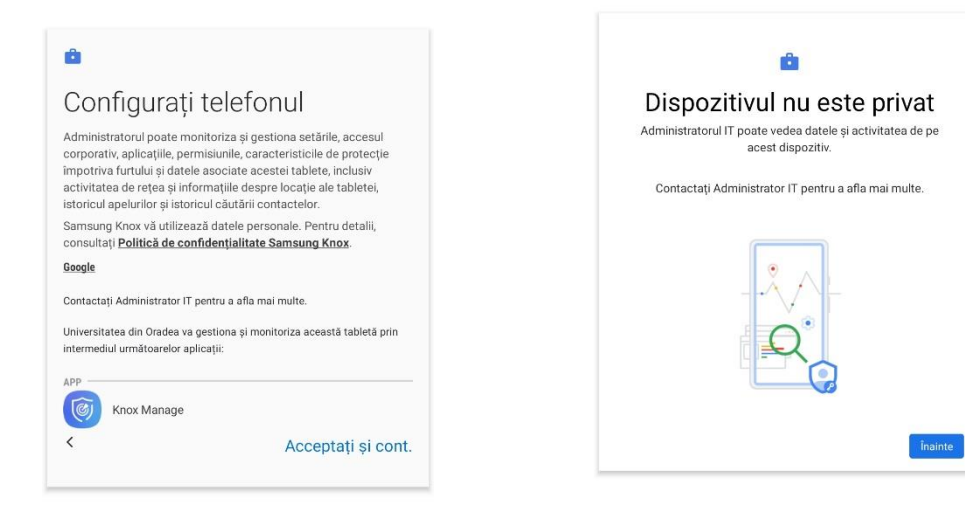

<

Sal 69% 🖬 👘

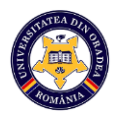

<

7. Apoi, dispozitivul se va configura automat pentru utilizare, vă rugam să asteptați cateva minute în care se vor derula pe rând ecranele de mai jos.

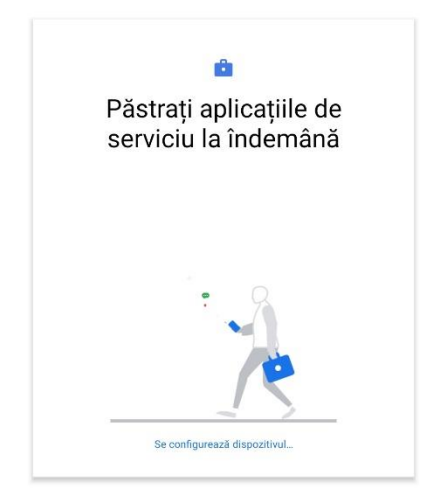

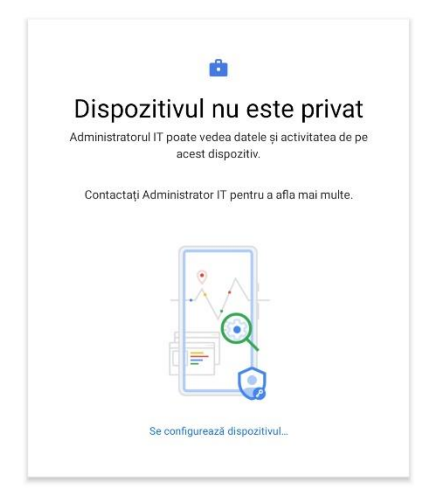

®⊷al 69%∎

<

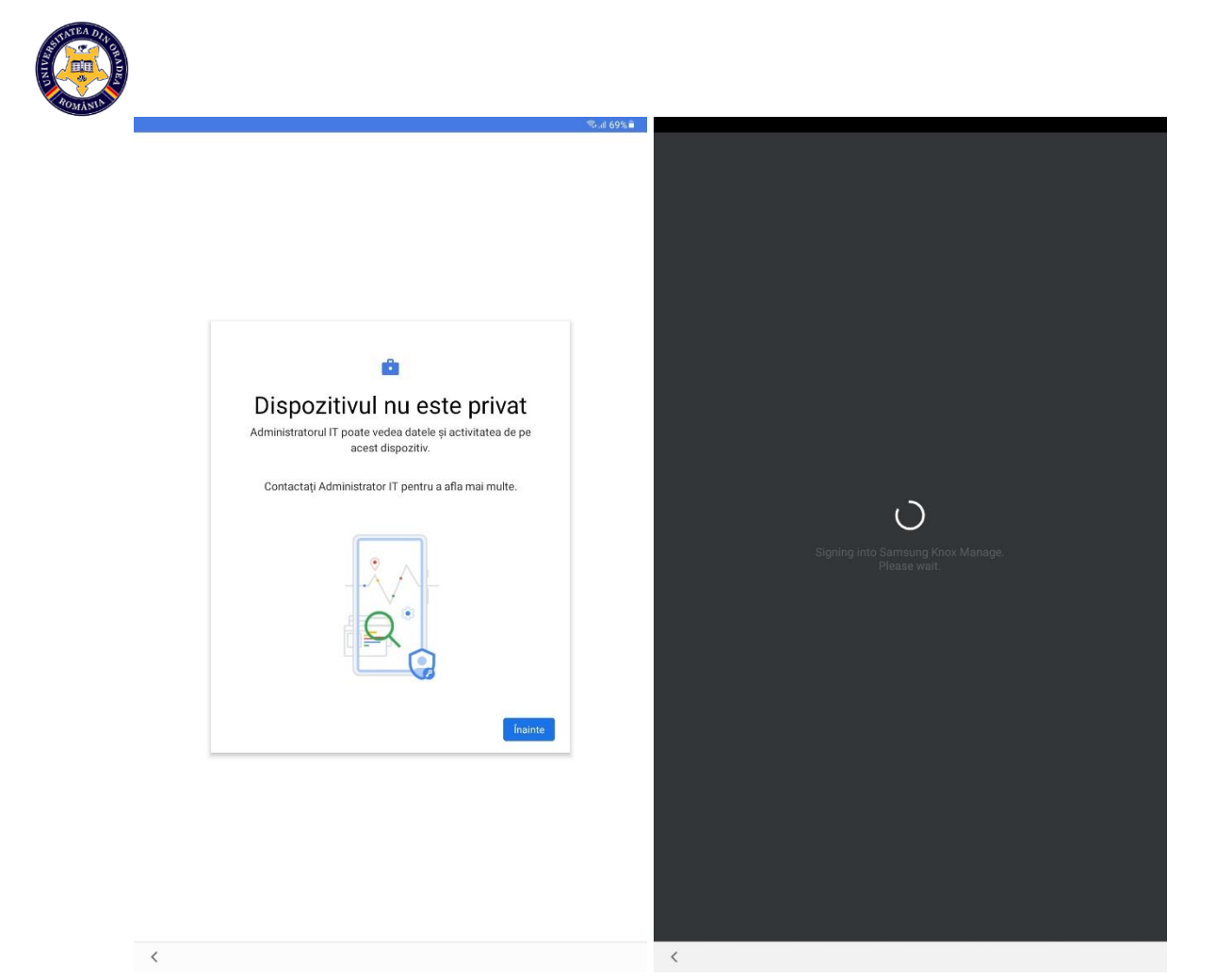

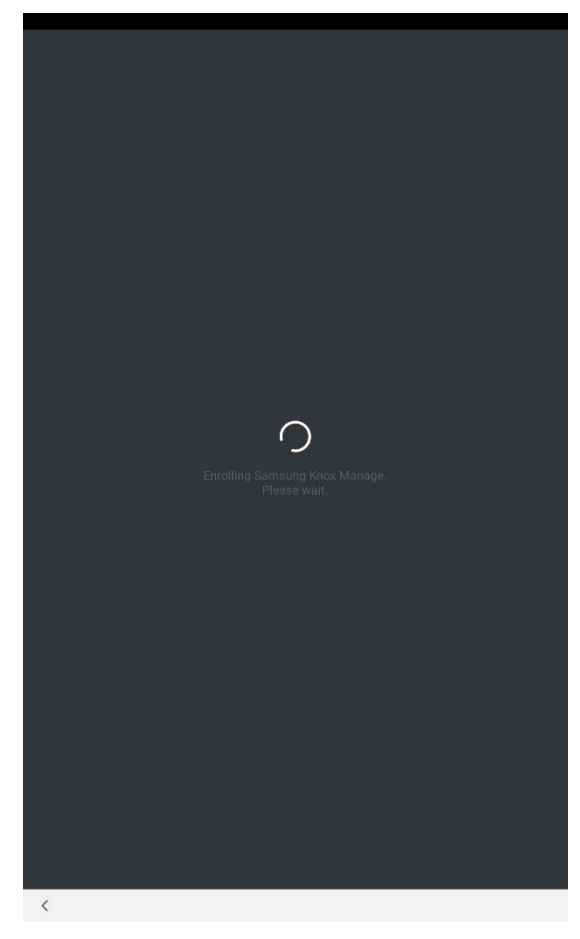

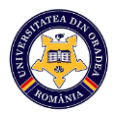

8. Vă rugăm să apăsați **OK** pentru activarea locației.

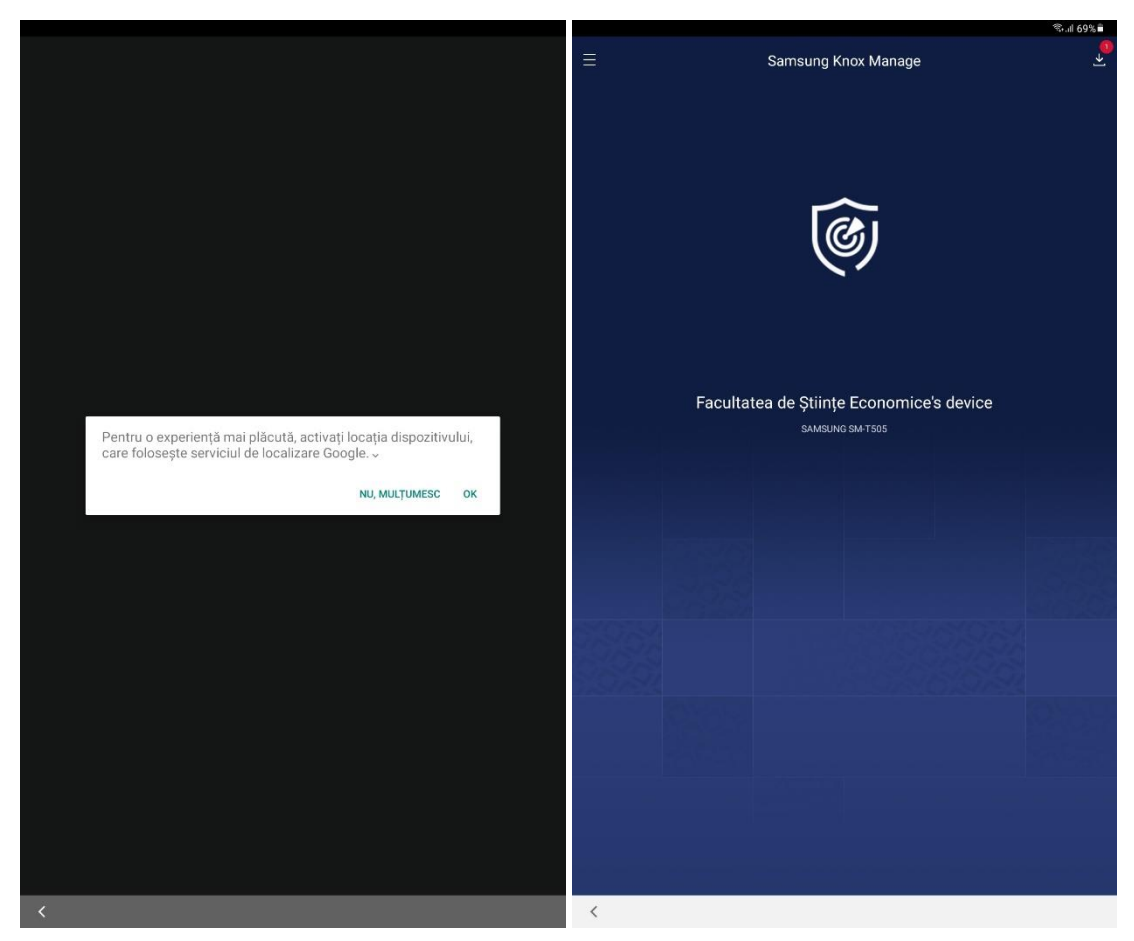

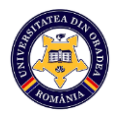

9. Apăsați apoi Finish și Gata, dispozitivul este pregătit pentru utilizare.

| <image/> <image/> <image/> <image/> <image/> <image/> <image/> <image/> <image/>                                                                                                    | ିବ⊷.dl 68% 🖷                                                | 14:17 ± ∞ 🛍 • 🔍 🖓 🖗 all 68%             |
|----------------------------------------------------------------------------------------------------|-------------------------------------------------------------|-----------------------------------------|
|                                                                                                    | Finish setup<br>To manage the device open this application. |                                         |
| It I I I I I I I I I I I I I I I I I I                                                                                                    |                                                             |                                         |
| Image: Control of the second second secon |                                                             | <b></b>                                 |
| Tink                                                                                                    |                                                             | Dispozitivul este gata de<br>utilizare! |
| Finish III C <                                                                                                    |                                                             |                                         |
| Finish                                                                                                    |                                                             | Gata                                    |
| Finish                                                                                                    |                                                             |                                         |
| ( ) ( ) ( ) ( ) ( ) ( ) ( ) ( ) ( ) ( )                                                                                                    | Finish                                                      |                                         |
|                                                                                                    | <                                                           | III O <                                 |